# Création d'un modèle de conception de données avec Open ModelSphere

## Créer un nouveau modèle

A l'ouverture du logiciel, l'assistant nous propose deux solutions:

- Créer un nouveau modèle
- Ouvrir un projet récent

Sélectionnez "Créer un nouveau modèle" puis cliquez sur "Suivant".

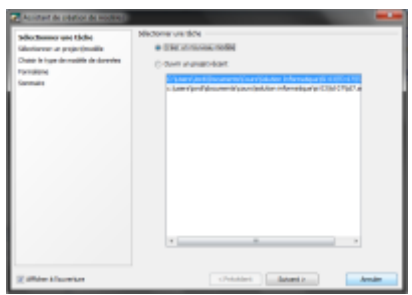

Ensuite, entre les deux prochaines options:

- Dans le projet courant
- Dans un nouveau projet

Sélectionnez "Dans un nouveau projet" et donnez lui un nom.

|                                                         | Laboration of Association                                                                                                    |
|---------------------------------------------------------|----------------------------------------------------------------------------------------------------|
| Mectomer une têche                                      | Nectorie of Parce                                                                                                    |
| Gellevillanner un project (modélie                      | C two kondut our wit                                                                                                    |
| District in layer de madilie de darreties<br>tornaliene | Device Non-Respirate     The distance of the second second s                                                                                                    |
| Serenaire                                               | Mectorie ut molite                                                                                                    |
|                                                         | <ul> <li>Husila de Servica</li> </ul>                                                                                                    |
|                                                         | C molite de pressues d'affante                                                                                                    |
|                                                         | C Rolle (M.                                                                                                    |
|                                                         | nukatun                                                                                                    |
|                                                         | Uniter same<br>(b) since same<br>(b) since same<br>(b) since same<br>(b) since same<br>(c) since same<br>(c) since same<br>( |
|                                                         | Center-Line<br>To mile bit sources<br>Type 2, and the sources<br>Type 2, and the sources                                                                                                    |
|                                                         |                                                                                                    |

Puis, entre les trois options proposées:

- Modèle conceptuel de données
- Modèle de données logique
- Modèle de données physique

Sélectionnez "Modèle conceptuel de données" et cliquez sur "Suivant".

| Monitaren van Mohi<br>Monitaren van geschollten<br>Hanne krage de noolde de doonles<br>Fonatiere<br>Inneniere | Deven in gene at munite de dervine<br>al 6 distait constantion de la constantion<br>() - Analise de dervine la papar<br>() - Analise de dervine physique |        |
|----------------------------------------------------------------------------------------------------|----------------------------------------------------------------------------------------------------|--------|
| 12 Million & Transmisson                                                                                      | channe - Lewis                                                                                                    | dan ke |

Continuez de cliquer sur "Suivant" puis faite "Terminer"

## Ajouter une entité

Pour ajouter un entité, vous devez cliquez sur ce bouton:

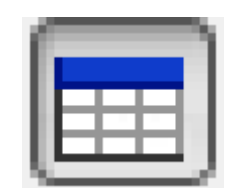

Ce dernier se situe dans la barre d'outil en haut du logiciel. Une fois sélectionné, cliquez sur la page blanche qui se situe en dessous.

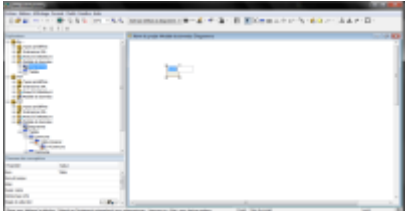

Vous aurez la possibilité de donner un nom à cette entité.

# Ajouter des propriétés à cette entité

Pour ajouter des propriétés à cette entité, faite un clique-droit dessus et sélectionnez "Propriétés". Cette fenêtre fait son apparition :

| tadife de danaieus <u>Haitfe it des</u>                                                                         | sten.                                              |                    |
|----------------------------------------------------------------------------------------------------|----------------------------------------------------|--------------------|
| ables Table                                                                                                    |                                                    |                    |
| Constitute Colormon Citin primaines                                                                             | Lariques   Centraintes check   Sour-orgins   Centr | aintes Life, Liers |
| Proprietie                                                                                                    | Telever                                            |                    |
| Nen                                                                                                    | Table                                              |                    |
| Nenphosise                                                                                                    |                                                    |                    |
| das .                                                                                                    |                                                    |                    |
| Saper-capie                                                                                                    |                                                    |                    |
| Shinkinge UML                                                                                                   |                                                    |                    |
| high the electory                                                                                               |                                                    | 10                 |
| utilization of the second second second second second second second second second second second second second s |                                                    |                    |
| Cot Objection                                                                                                   | 8                                                  |                    |
| heciptor                                                                                                    |                                                    | ×.                 |
| Temps do la creator                                                                                             | 96/04/00121 08:08:43                               |                    |
| Temps de la demárs modification                                                                                 | 06/06/0010 18:20:40                                |                    |

Vous pouvez désormais aller dans l'onglet "Colonnes" pour lui ajouter ses propriétés. Pour se faire, cliquer sur "Ajouter" en bas a gauche de la fenêtre. Vous allez pouvoir les nommer et leurs donner des propriétés.

| runi.  |  |
|--------|--|
| -      |  |
| pana - |  |

# Ajouter un identifiant à une entité

Pour ajouter un identifiant, faite un clique-droit sur l'entité, allez dans "Ajouter" puis sélectionnez "Clé primaire". Faite un clique-droit sur "clé primaire" qui s'est ajouté à votre entité et faite "Propriétés". Cette fenêtre apparaitra :

| Divident Dependences Delement     | General Contractors 246, 1 Liens   522, |    |
|-----------------------------------|-----------------------------------------|----|
| Proprietad                        | Talese                                  |    |
| tion                              | C6 primains                             |    |
| TON Phylipse                      |                                         |    |
| Nite                              |                                         |    |
| buw-ol                            |                                         |    |
| Interfactory UNL                  |                                         |    |
| Pringers                          | 2 N                                     |    |
| (alles                            |                                         |    |
| Desciption                        |                                         | 14 |
| Terge de la ortation              | 04/4 (2010 IB-04/21                     |    |
| Teres de la derrière matification | 944 c3k3 al-9421                        |    |

Allez dans l'onglet "Colonnes", cliquez sur "Lier" et sélectionnez la propriété que vous voulez rendre identifiant.

## Créer des associations entres entités

Pour créer des associations entres entités vous devez cliquer sur ce logo : (Se dernier se trouve dans la barre d'outil)

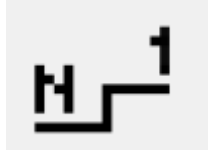

Pour finir cliquez sur les entités pour créer une association. Voici le résultat :

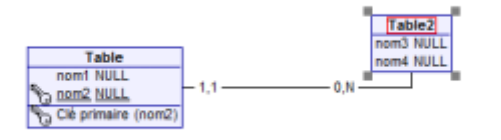

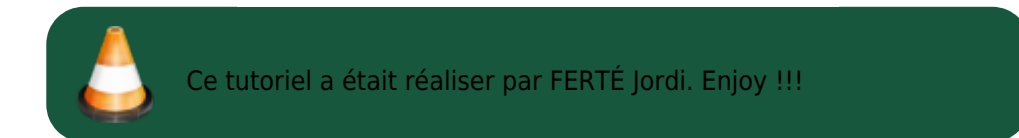

From: http://slamwiki2.kobject.net/ - **Broken SlamWiki 2.0** 

Permanent link: http://slamwiki2.kobject.net/si3/etudiants/td7/ferte?rev=1357496034

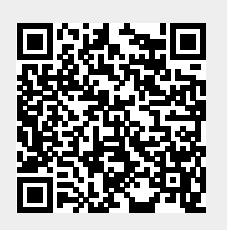

Last update: 2019/08/31 14:42